## **Team Viewer Remote Access**

1. Download the app from TeamView.com and store it on your computer in the Downloads folder or any other folder

https://www.teamviewer.com/en/info/free-remote-access-software/

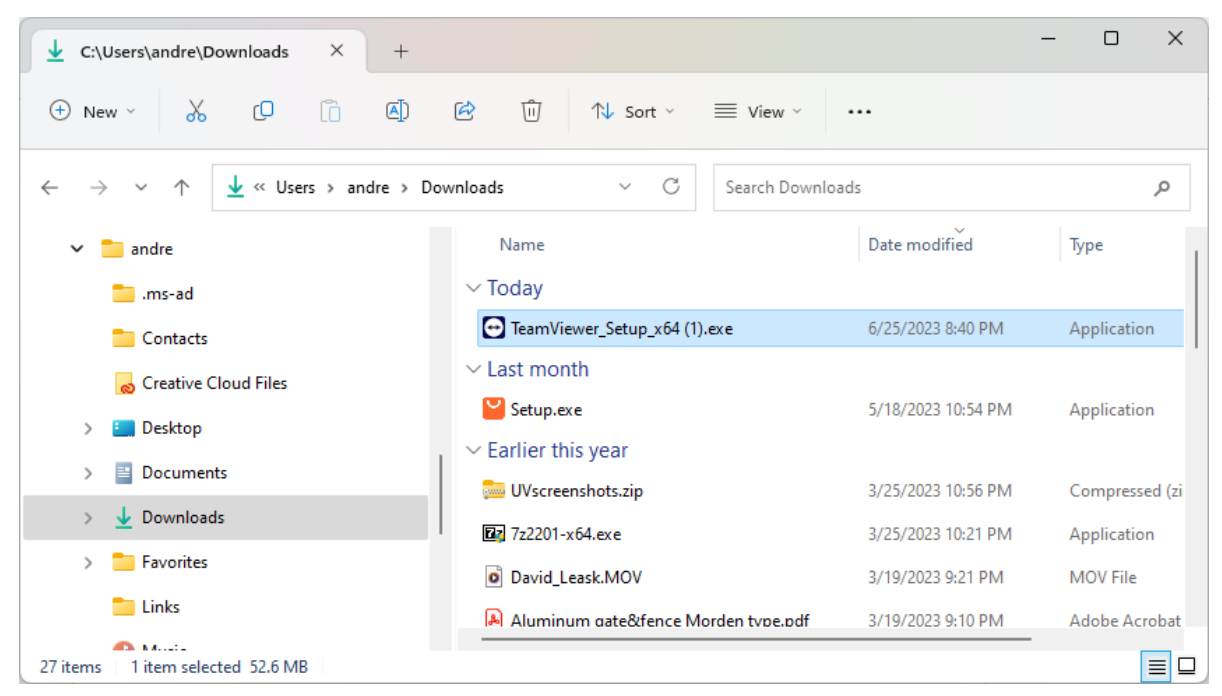

2. Double click on TeamViewer\_Setup\_x64(1).exe and click on the Run button

| Open File - Security Warning X                                                                                                    |            |                                                   |   |  |  |  |  |
|----------------------------------------------------------------------------------------------------|------------|---------------------------------------------------|---|--|--|--|--|
| Do you want to run this file?                                                                                                    |            |                                                   |   |  |  |  |  |
|                                                                                                    | Name:      | sers\andre\Downloads\TeamViewer_Setup_x64 (1).exe |   |  |  |  |  |
|                                                                                                    | Publisher: | TeamViewer Germany GmbH                           |   |  |  |  |  |
|                                                                                                    | Туре:      | Application                                       |   |  |  |  |  |
|                                                                                                    | From:      | C:\Users\andre\Downloads\TeamViewer_Setup_x64 (1) |   |  |  |  |  |
|                                                                                                    |            | Run Cancel                                        | ) |  |  |  |  |
| Always ask before opening this file                                                                                                    |            |                                                   |   |  |  |  |  |
| While files from the Internet can be useful, this file type can potentially harm your computer. Only run software from publishers you trust. What's the risk? |            |                                                   |   |  |  |  |  |

3. On the next screen, select Default Installation and click on Accept button

| TeamViewer Setup                                                                      | -    | - 🗆        | $\times$ |
|---------------------------------------------------------------------------------------|------|------------|----------|
| Welcome to TeamViewer<br>Remote Support, unattended access, meetings and presentation | ns   |            | €        |
| How do you want to proceed?                                                           |      |            |          |
|                                                                                       |      |            |          |
| $\bigcirc$ Install and set up unattended access to this device                        |      |            |          |
| ○ Run only (one time use)                                                             |      |            |          |
|                                                                                       |      |            |          |
|                                                                                       |      |            |          |
|                                                                                       |      |            |          |
|                                                                                       |      |            |          |
|                                                                                       |      |            |          |
| Show advanced settings                                                                |      |            |          |
| License Agreement: By continuing, you agree to the terms of the license agreement.    | Acce | ept - next |          |

## 4. The app is installing

| TeamViewer Setup                                               | - 🗆 X        |  |  |  |  |  |
|----------------------------------------------------------------|--------------|--|--|--|--|--|
| Installing<br>Please wait while TeamViewer is being installed. | <b>O</b>     |  |  |  |  |  |
| Remove folder: C:\Program Files\TeamViewer\TVExtractTemp\      |              |  |  |  |  |  |
| Show details                                                   |              |  |  |  |  |  |
|                                                                |              |  |  |  |  |  |
|                                                                |              |  |  |  |  |  |
|                                                                |              |  |  |  |  |  |
|                                                                |              |  |  |  |  |  |
| < Back                                                         | Close Cancel |  |  |  |  |  |

5. TeamViewer app starts with a couple of flash screens, like the one below. Close What's New flash screen

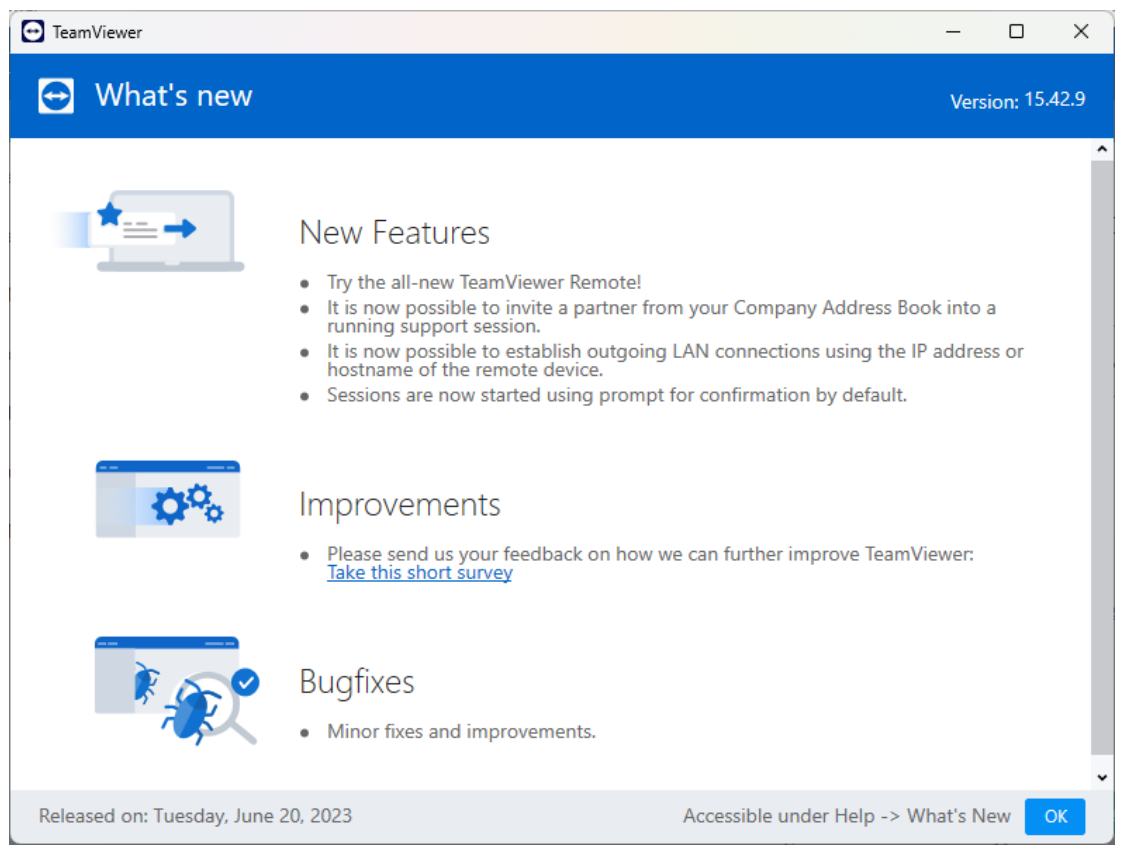

Close TeamView Subscribe flash screen.

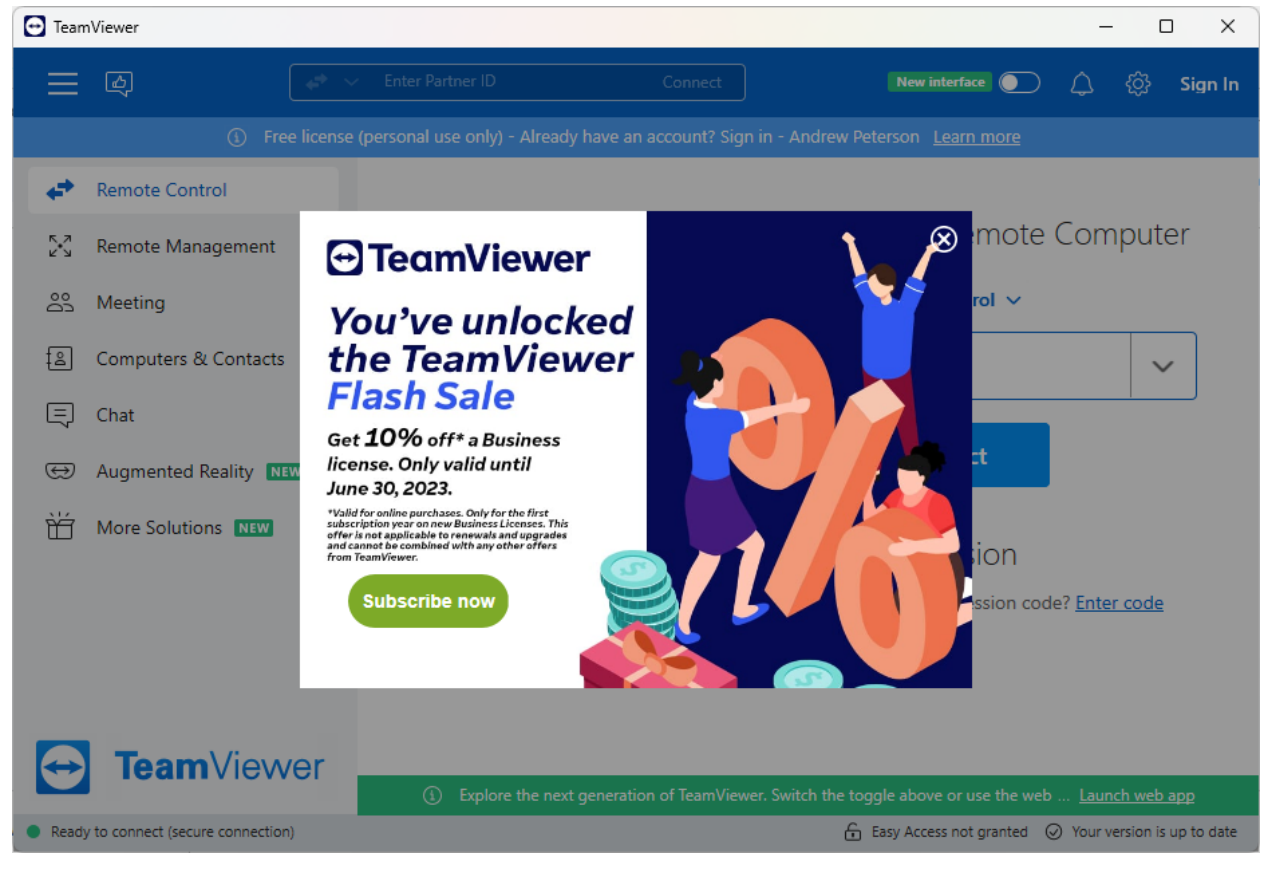

6. Finally, the TeamViewer app is installed, showing your ID and Password on the Remote Control view. Provide your ID and Password to the person helping you, so he can access your computer remotely and assist with installation.

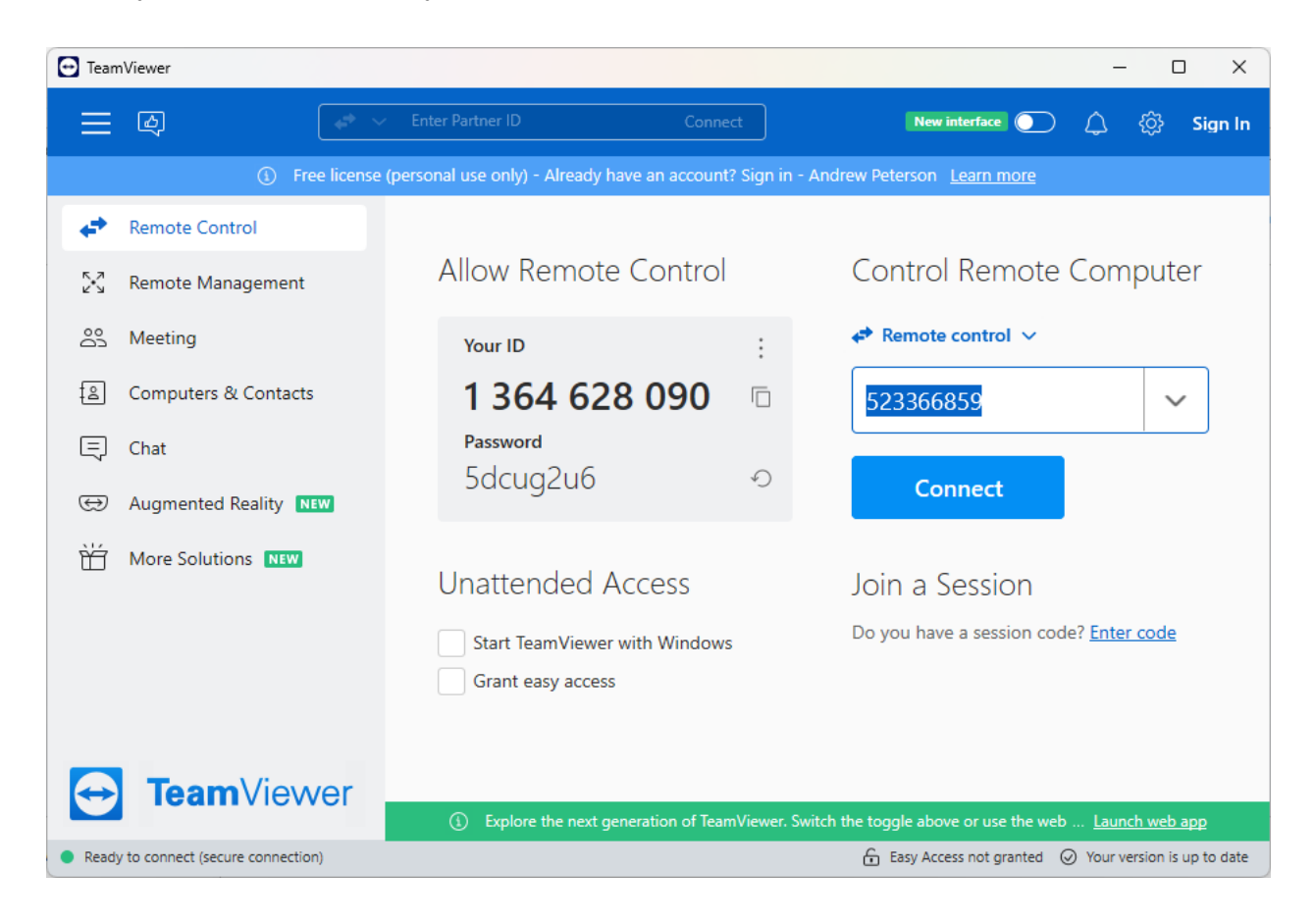